## MCLS Catalog on your device

search for events
look up hours
search the catalog
find books
place holds
and so much more

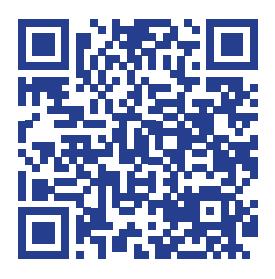

## CatalogPlus.Libraryweb.org

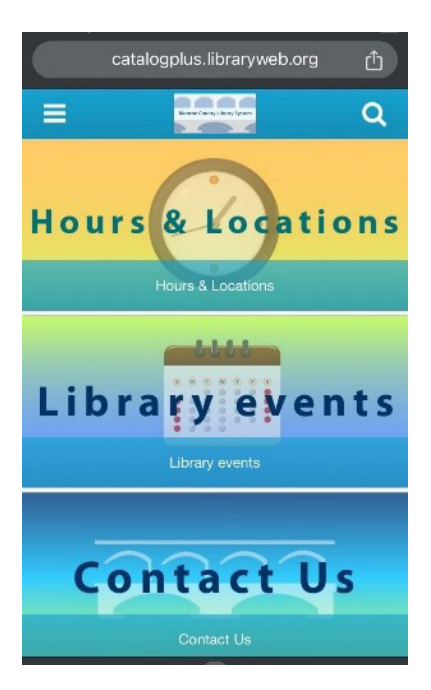

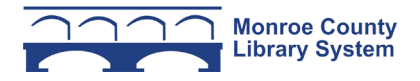

## Saving an icon on your home screen

You can save an icon on your phone's home screen to go to the MCLS catalog, just like an app!

Scan the QR code on front and go to catalogplus.libraryweb.org

 Click the Share icon (iPhone) or vertical three dots menu (Android)

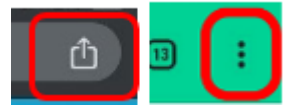

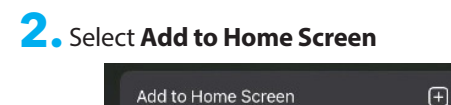

 Rename to something meaningful to you, such as "Library Catalog." Click Add.

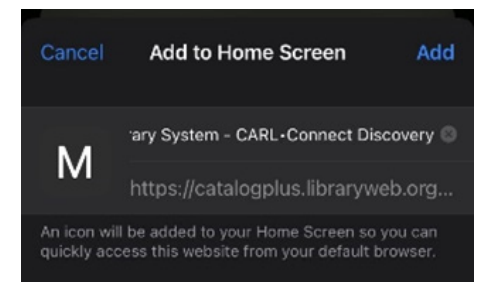

## Saving a bookmark

Saving a bookmark is just as easy! Just select **Add Bookmark** from the same menu and follow the instructions above.

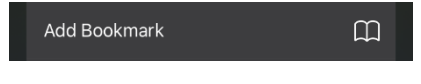

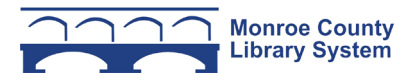